## ギャラクシーワンカーブの使い方

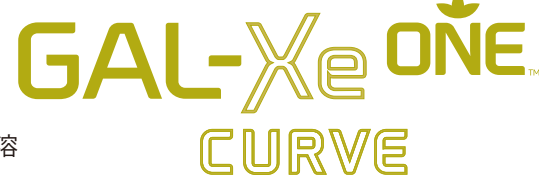

ギャラクシーワンカーブはインターネットウェッブ上でギャラクシーワンの溶 出をシュミレーションするサービスです。現在日本語表示に対応しておりませ / が簡単に利用できますのでで安中中」とばます。 施肥計画作成のためのシュミレー

んが簡単に利用できますのでご案内申し上げます。施肥計画作成のためのシュミレーションとしてご利用ください。

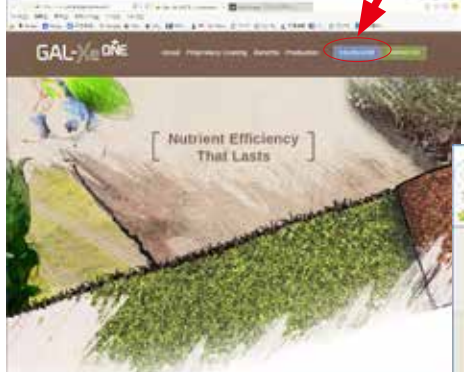

- ①ゴルフ場名等お好きな名前を入れてくだ さい
- ②国、州(米国)を選びます。ここでは JAPANを選びます
- ③ドロップダウンの中の
- FUKUOKA,HIROSHIMA,OSAKA,
- SAPPORO,SENDAI,TOKYO から該当する都市
- を選びます。
- ④ギャラクシーワンの商品群から商品を選びます。
- ⑤施肥する面積を入れます。エーカー (4000㎡)単位になります。
- ⑥寒地型芝 (COOL SEASON) か暖地型芝(WARM SEASON) を選択します。

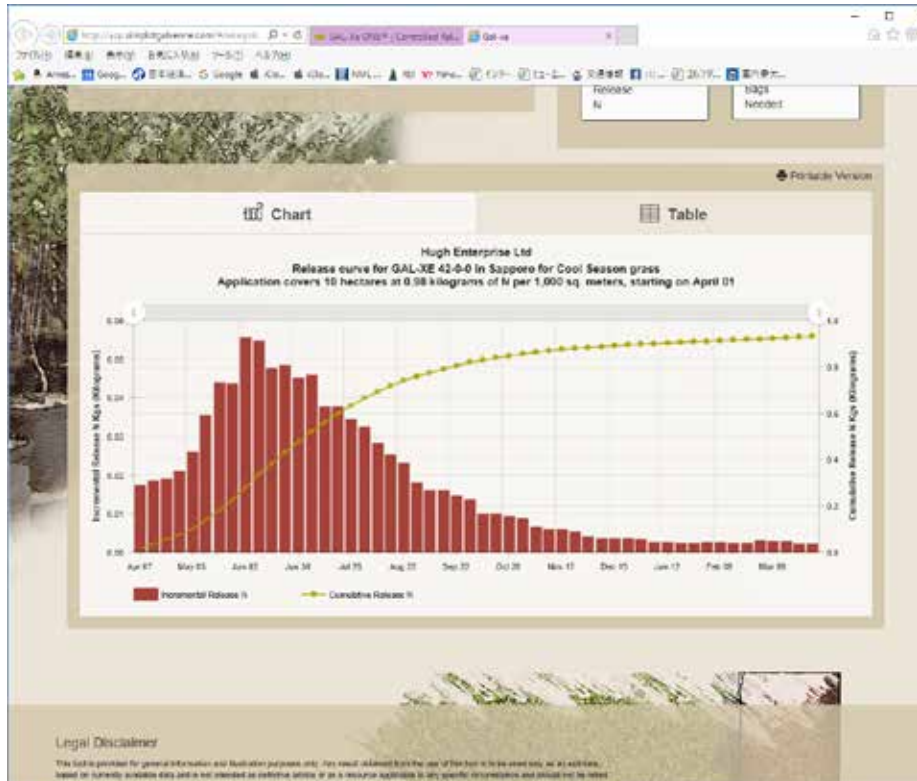

エクスプローラーなどのブラウザで http://www.simplotgalxeone.com にアク セスしますと左の画面が現れますので、赤丸の CALCURATOR ボタンをクリック してください。そうすると下の画面になりますので、そこに各条件を選択して入

|             |                                                                                                    |                   | ŇE                                                                                                    |                                        |
|-------------|----------------------------------------------------------------------------------------------------|-------------------|----------------------------------------------------------------------------------------------------|----------------------------------------|
|             | PRODUCT APPLICATION DETAILS                                                                                                    |                   | LEARN MORE ABOUT GAL-XE                                                                                                    |                                        |
|             | Consider the fields below to get your to-stornland<br>release parses to the field 2021 policy you<br>denote your field to your location and application |                   | Express the last nodage terms the unique projects closing and the last set ${\rm Aut}({\rm Aut})^{\rm reg}$ is match related drivery with plant space |                                        |
|             | 5#E                                                                                                    |                   | GAL-3E Brochure 0                                                                                                    | AL-XE wrinite Contactule               |
|             | Country / State * Cally *                                                                                                    | (Ches- (71) )     | 10                                                                                                    | 0 °                                    |
|             |                                                                                                    |                   | Analysis Data                                                                                                    | Calculations                           |
|             | Product *                                                                                                    | et" Acres "       |                                                                                                    | O + qmot parats (                      |
|             | - Select Product - (1)                                                                                                    | (5)               | Ammonica N 🛞                                                                                                    | ) Weaks of Growth                      |
| k.          | 4.454                                                                                                    |                   | NBURN (S                                                                                                    | ) Spread Rate / 1000<br>1 <sup>4</sup> |
| 政治          | Grans Type Season * Grand Type Application Start                                                                                                    | Application Start | UNAN (S                                                                                                    | Spread Rate / Acre                     |
|             | - Teled Sealor -                                                                                                    | Date *            | Phosphule (%<br>(P205)                                                                                                    | Toris Needed                           |
| X           |                                                                                                    |                   | Found-(K20)                                                                                                    | ) SOLD Dags Needed                     |
| 100         | Los of N / 7 Days Los of N / 1609 TF                                                                                                    | Graph N Unit (9)  | % Store Retinane 🐨<br>N                                                                                                    |                                        |
| No. and No. | NEWSCHER STREET                                                                                                    | 49                |                                                                                                    |                                        |
| 8           | Bt <sup>2</sup> Chart                                                                                                    |                   | EII Tab                                                                                                    |                                        |

択),CUSTOM N/1000(100㎡分のN選
択),Hold Color(色の維持),Greening
(緑色化),Optimal Growth(理想
的成長),Maximum Growth(最大成長),Excessive Growth(過剰成長)を選択します。7日分及び100㎡分のNを選択した場合は下の二つのボックスに具体的なN量を選択しなければなりません。その他を選んだ場合は自動的にその芝種に対する必要なN量が選択されます。

- ⑧散布する日にちを選択します。
- ⑨グラフに表示する単位を lbs (ポンド)、%、 kg から選びます。
- ⑩この欄に選択した肥料の内容が表示されます。
- ①この欄に計算する条件が表示されます。
- すべての条件が設定されると、下の画面に 左のようなグラフが現れます。

ご不明な点は弊社または販売代理店までご連絡ください。